# Activate & Access

Please use Google Chrome or Microsoft Edge as your browser

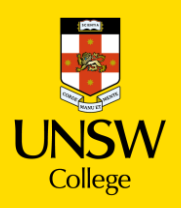

# **Table of contents**

| 1.Key Terms                             | 3  |
|-----------------------------------------|----|
| 2. Activate Your gID Student Account    | 4  |
| 3. Update Your Student Portal           | 12 |
| 4. Activate Your zID Student Account    | 17 |
| 5. Set Up Your MFA                      | 19 |
| 6. Set Up Your Student Email            | 26 |
| 7. Log in to Moodle                     | 28 |
| 8. Make an Appointment for Your ID Card | 31 |

# Key Terms

## gID (Student ID Number)

You will use this to login to the Student Portal, view your results and access your student profile.

Your gID can be found on your Confirmation of Enrolment (CoE) letter.

## zID (Student ID Number)

You will use this to log into all your classes on Moodle, our online learning platform. You only receive your zID number after you activate your gID.

Note: Some of you may receive a cID, however when logging into Student Portal, Moodle etc. please continue to use your gID or zID.

## Student Portal

Where you can update your personal information and view your results. It is very important that we have your most current contact details. Please let us know if you have moved or changed phone number know by updating your profile on Student Portal.

## **Moodle**

Your online learning platform. You will use Moodle for coursework and assignments in your classes.

## MFA (Multi-Factor Authentication)

MFA is required to access Moodle and your UNSW emails.

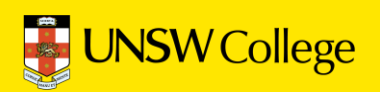

# Activate your gID Student Account

# Find your gID on your Confirmation of Enrolment (CoE) Letter

#### **Confirmation of Enrolment (CoE)**

Your CoE will have been emailed to you from UNSW College Admissions.

Please search your email for this document if you do not have a hard copy with you.

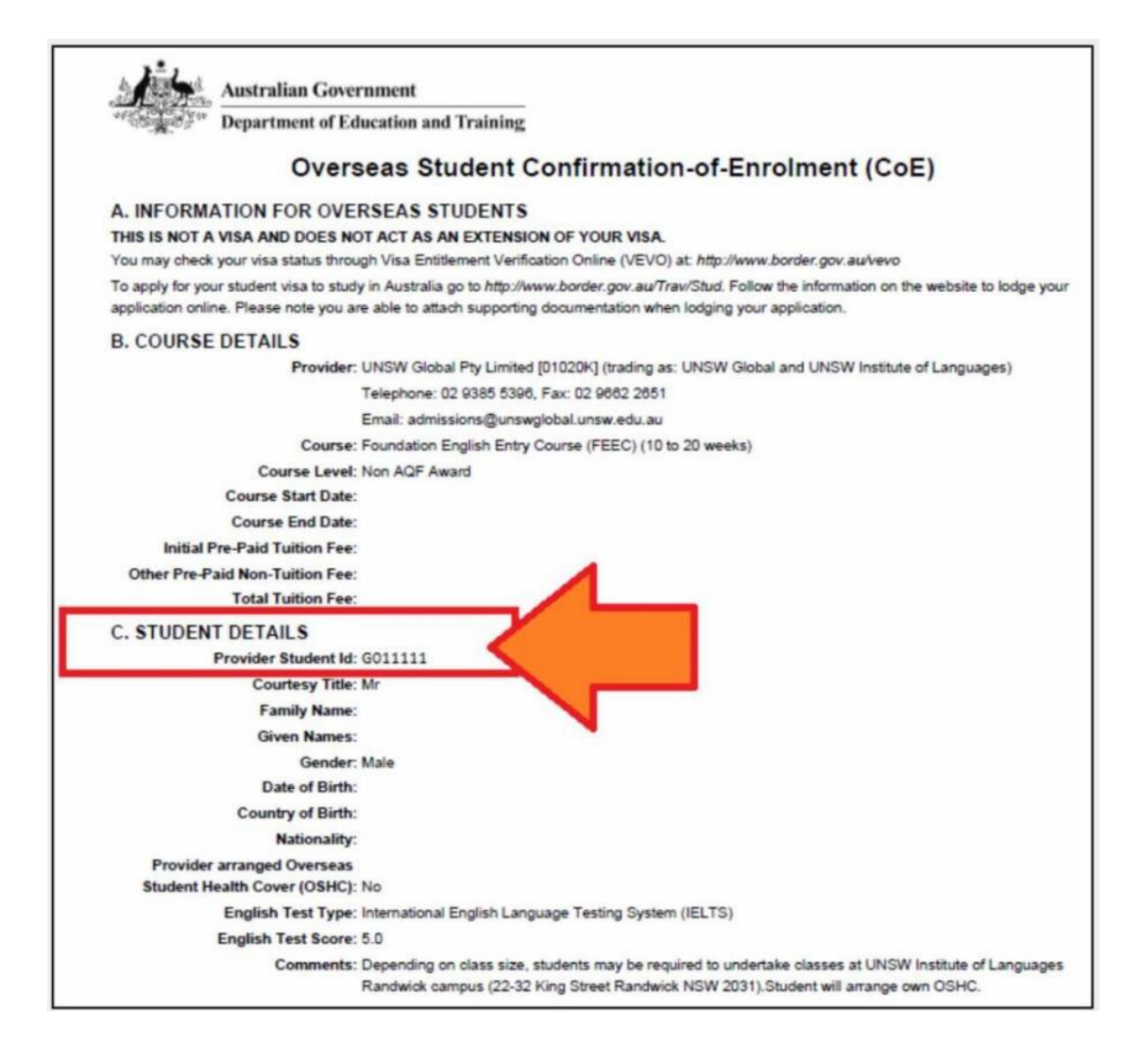

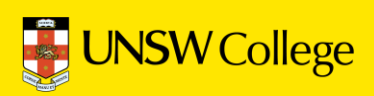

## 2. Open in a browser: <u>https://my.unswcollege.edu.au/</u>

On the Current Students Website, navigate to the Quick Links tab at the top of the page.

Click on the 'Foundation Programs' button.

|                                      | News What's on Orientation Leadership Program Support 🕶 🔍 |
|--------------------------------------|-----------------------------------------------------------|
| Current Students Website             |                                                           |
| Quick Links                          |                                                           |
| Diploma Programs Foundation Programs | Academic English Programs Pre-Masters Programs            |
| Foundation Programs                  |                                                           |
| UNSW College Policies                | Student Handbook                                          |
| Student Portal (gID)                 | 🔂 Academic Calendar                                       |
| D Moodle                             | • Timetables (gID@UFY)                                    |
| ➡ Student Email (zID@ad.unsw.edu.au) | ☐ gID Password Self-Help                                  |
| ZID Password Self-Help               | Set Up Student Accounts - IT Instruction Manual           |

In the drop down menu below, click the 'gID Password Self-Help' button.

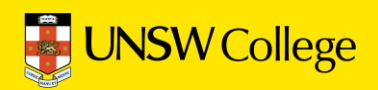

| UNSW College | Password Self-Help                              |                                      |
|--------------|-------------------------------------------------|--------------------------------------|
|              | Enter Your User Name                            |                                      |
|              | Enter your user name:                           | Enter your gID here                  |
|              | Location:<br>UNSW College Student & TNE Network |                                      |
|              | Enter the characters you see on the picture.    |                                      |
|              | Cet new image                                   | Entor the latters you see above here |
|              |                                                 | Enter the letters you see above here |
|              |                                                 | ОК                                   |

In the 'Enter Your Use Name' section, input your gID number.

In the section below, input the letters you see above (as indicated in the diagram) then click 'OK'

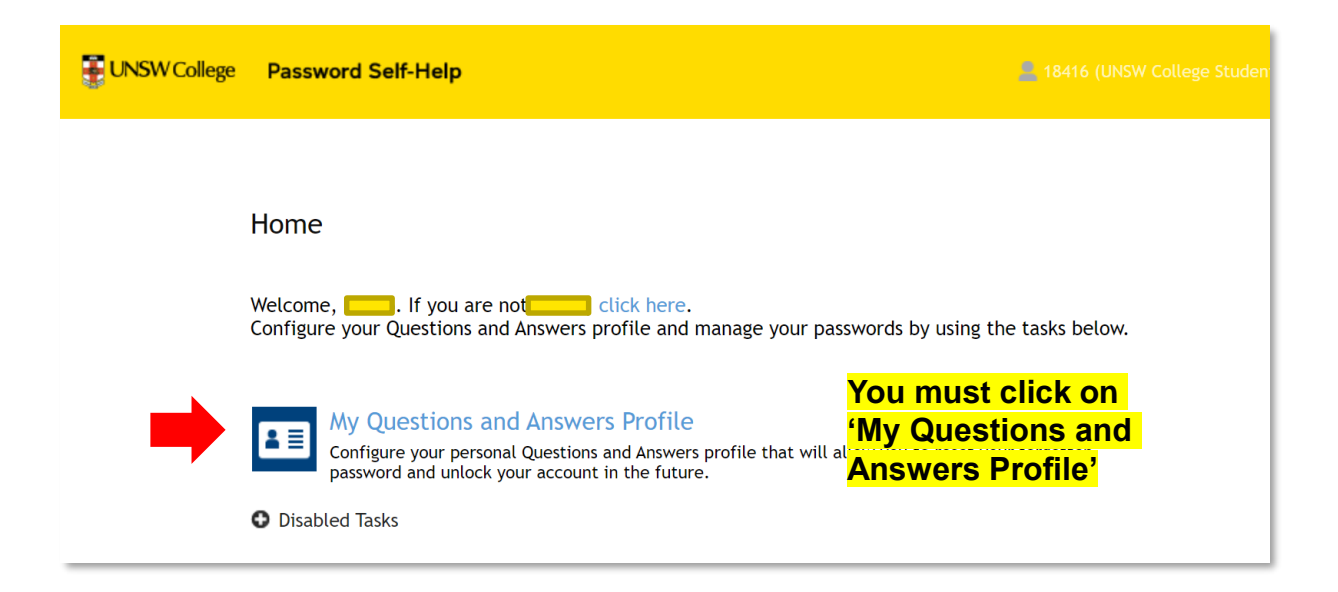

In this section, click the 'My Questions and Answers Profile' button.

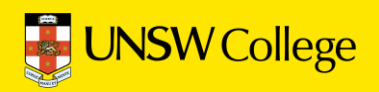

| My Questions and Answers Pro     | ofile (                           |
|----------------------------------|-----------------------------------|
| To proceed, enter your password. |                                   |
| Password:                        | Your temporary password is:       |
|                                  | Unsw followed by your date of bir |

Fill in your password in this section, your password is demonstrated in the diagram above.

| My Questions and Answers Profile (18416)                                                                                                    |                                                                   |
|----------------------------------------------------------------------------------------------------|-------------------------------------------------------------------|
| Provide answers to these questions and make sure you remember your reset your forgotten password and unlock your account.                                                       | answers, because the questions will be used later to allow you to |
| • Your answers must comply with the policy requirements.                                                                                                    |                                                                   |
| <ul> <li>The minimum length of an answer must be 2 characters.</li> <li>All answers must be unique.</li> <li>The answer must not contain the corresponding question.</li> </ul> |                                                                   |
| Language of questions and answers: English (United States)                                                                                                    |                                                                   |
| $\Box$ Hide my answers for security purposes                                                                                                    |                                                                   |
| I.                                                                                                    | You need to select all question                                   |
| Select a question:                                                                                                    | and provide all answers on th                                     |
| < Select your question >                                                                                                    | page.                                                             |
| Answer:                                                                                                    |                                                                   |
|                                                                                                    |                                                                   |

Once in the next section, make your way through the form making sure to answer all questions asked of you.

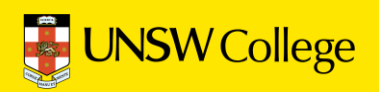

|   | My Questions and Answers Profile (                                                                                                    |
|---|----------------------------------------------------------------------------------------------------|
| < | Go to home page Click on 'Go to home page'                                                                                             |
|   | Details <ul> <li>Your Questions and Answers profile was successfully created.</li> <li>Notification was sent to your email.</li> </ul> |

Once you have answered all questions, click the 'Go to Home Page' button to return to the home page.

| Home                                                                                                    |
|----------------------------------------------------------------------------------------------------|
| Welcome, . If you are not click here.<br>Configure your Questions and Answers profile and manage your passwords by using the tasks below.                                                |
| My Questions and Answers Profile<br>Configure your personal Questions and Answers profile that will allow you to reset your forgotten<br>password and unlock your account in the future. |
| Forgot My Password<br>Set your new password by answering a series of private questions.                                                                                                  |
| Manage My Passwords If you know your current password, you can securely change all your passwords.  Disabled Tasks                                                                       |
| Click on 'Manage My Passwords'                                                                                                    |

Once on the homepage, click on the 'Manage My Passwords' button.

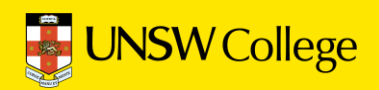

| Manage My Passwords              |   |                                 |
|----------------------------------|---|---------------------------------|
| To proceed, enter your password. |   |                                 |
| Password:                        |   | Enter your UnswYYYYMMDD         |
| I                                | • | password here then click 'Next' |
|                                  |   |                                 |
|                                  |   |                                 |
|                                  |   |                                 |

Fill in your password, your password is formatted as demonstrated in the diagram above. Once you have done this, click on the 'Next' button.

| N  | anage My Passwords (                   |                          |      |
|----|----------------------------------------|--------------------------|------|
| Тс | o continue, answer the following qu    | estions.                 |      |
| C  | ] Hide my answers for security purpose | S                        |      |
|    | Question: Where were you born?         |                          |      |
|    | Answer:                                |                          |      |
|    | test                                   | Enter your answer to the |      |
|    |                                        | security question        |      |
|    |                                        |                          |      |
|    |                                        |                          |      |
|    |                                        |                          | Next |
|    |                                        |                          | <br> |

Once you have inputted your password, you will be asked some security questions. Enter your answer to the security question.

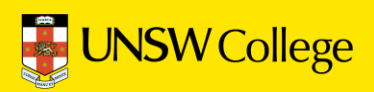

| Manage My Passwords                                                                                                    |                                                                                     |      |
|----------------------------------------------------------------------------------------------------|-------------------------------------------------------------------------------------|------|
| Enter new password.                                                                                                    |                                                                                     |      |
| Your new password must comply with the password por<br>• The password must meet the password length requirement<br>New password:<br>Confirm new password: | nts of the system. The minimum password length: 6.<br>Choose a new unique password. |      |
|                                                                                                    | Type your new password again.                                                       |      |
|                                                                                                    |                                                                                     | Nevt |
|                                                                                                    |                                                                                     | Next |

Once you have completed the security questions, you are ready to create your own unique password. The password must meet the password length requirements and match in the two boxes demonstrated above.

|   | Manage My Passwords (18416)            |
|---|----------------------------------------|
| < | Your password was successfully changed |
|   | Go to home page                        |
|   | Details                                |
|   | Your password was successfully reset.  |

**Congratulations!** You have successfully changed your password.

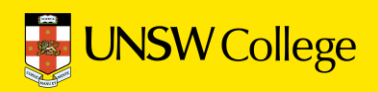

# Update Your Student Portal

Go Back to Quick Links Page <a href="https://my.unswcollege.edu.au/">https://my.unswcollege.edu.au/</a>

| UNSW College Hore Quick Links Forms                                                                     | News What's on Orientation Leadership Program Support 🕶 🝳 |  |  |
|----------------------------------------------------------------------------------------------------|-----------------------------------------------------------|--|--|
| Current Students Website<br>Quick Links                                                                 |                                                           |  |  |
| Diploma Programs Foundation Programs Academic English Programs Pre-Masters Programs Foundation Programs |                                                           |  |  |
| UNSW College Policies                                                                                   | Student Handbook                                          |  |  |
| Student Portal (gID)                                                                                    | 🕏 Academic Calendar                                       |  |  |
| De Moodle                                                                                               | ♥ Timetables (gID@UFY)                                    |  |  |
| ✔ Student Email (zID@ad.unsw.edu.au)                                                                    | gID Password Self-Help                                    |  |  |
| <pre>zID Password Self-Help</pre>                                                                       | 奈 Set Up Student Accounts – IT Instruction Manual         |  |  |

On Quick Links Page, click on the 'Foundation Programs' button, then click on the 'Student Portal (gID)' button.

|            | <b>INSW</b> C    | ollege  |            | View | ternational TES | estuser <u>switch Stude</u> |       |             |
|------------|------------------|---------|------------|------|-----------------|-----------------------------|-------|-------------|
| Home       | My Details       | Results | Attendance | Fees | Communication   | Purchase                    | Apply | News / Info |
|            | Edit My Details  |         |            |      |                 |                             |       |             |
| 🟠 H        | Emergency Contac | :t      |            |      |                 |                             |       |             |
|            | Uni Listings     |         |            |      |                 |                             |       |             |
| Notes      | Uni Preferences  |         |            |      |                 |                             |       |             |
| Note       |                  |         |            |      |                 |                             |       |             |
| No records | to display.      |         |            |      |                 |                             |       |             |
| Surveys    |                  |         |            |      |                 |                             |       |             |
| Survey     |                  |         | Descriptio | n    |                 |                             |       |             |
| No records | to display.      |         |            |      |                 |                             |       |             |

Move your mouse over the 'My Details' button, then select 'Edit My Details'.

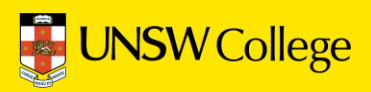

## Fill out your Sydney (Domestic) and Overseas Contact Information

| Mr TESTUSER, Tes                                                                                                    | t International (Male) 01 January 19                                                                                                    | 93 Nationality: AFGANISTAN Dual Citizenship:                                                                                                    |
|----------------------------------------------------------------------------------------------------|----------------------------------------------------------------------------------------------------|----------------------------------------------------------------------------------------------------|
| Citizenship: Internat                                                                                                    | tional Other Names:                                                                                                    | GID: G000000 ZID:                                                                                                    |
|                                                                                                    |                                                                                                    | You can find your <u>giD</u> and <u>ziD</u> h                                                                                                    |
|                                                                                                    |                                                                                                    | Tou will need your <u>zib</u> later in the next                                                                                                    |
| omestic Contact                                                                                                    | t Details                                                                                                    | Overseas Contact Details                                                                                                    |
| Mobile                                                                                                    | +61 +61 414923811                                                                                                    | Mobile 🔐 😽 +86123456789                                                                                                    |
| Phone                                                                                                    | +81 ↔ +61                                                                                                    | Phone 🔐 😽 +61                                                                                                    |
| Fax                                                                                                    | +61 +61                                                                                                    | Very important to keep your 1                                                                                                    |
| Email                                                                                                    | me@qq.com                                                                                                    | domestic email up to date so                                                                                                    |
| Work Email                                                                                                    |                                                                                                    | you can receive our emails.                                                                                                    |
|                                                                                                    | Address I                                                                                                    | -ine 1 =                                                                                                    |
| ddress Details                                                                                                    | House nu                                                                                                    | mber and Street name only                                                                                                    |
| ddress Details<br>Please enter Currer                                                                                                    | House nu                                                                                                    | mber and Street name only           Please enter Overseas Address.                                                                                                    |
| ddress Details Please enter Currer on 2nd pass amended Singl                                                                                                    | House nu<br>nt Student Address<br>e number to Range<br><u>Clear Address</u>                                                                 | Please enter Overseas Address.         Clear Address                                                                                                    |
| ddress Details Please enter Currer on 2nd pass amended Singl Country / Region Address Line 1                                                                                     | House nu<br>nt Student Address<br>e number to Range<br>AUSTRALIA<br>Clear Address<br>AUSTRALIA<br>Clear Address                             | Clear Address         Country / Region         Select Country / Region                                                                                                    |
| ddress Details Please enter Currer on 2nd pass amended Singl Country / Region Address Line 1 Address Line 2                                                                      | House nu<br>nt Student Address<br>e number to Range<br>AUSTRALIA<br>221-225 Anzac Parade                                                    | Clear Address         Clear Address         Country / Region         Address Line 1         Address Line 1                                                                                                    |
| ddress Details<br>Please enter Currer<br>on 2nd pass amended Singl<br>Country / Region<br>Address Line 1<br>Address Line 2<br>Address Line 3.                                    | House nu<br>nt Student Address<br>e number to Range<br>AUSTRALIA<br>221-225 Anzac Parade                                                    | Clear Address         Country / Region         Select Country / Region         Address Line 1         Address Line 2         Address Line 3                                                                                                    |
| ddress Details Please enter Currer on 2nd pass amended Singl Country / Region Address Line 1 Address Line 2 Address Line 3 Suburb or City                                        | House nu<br>nt Student Address<br>e number to Range Clear Address<br>AUSTRALIA<br>221-225 Anzac Parade<br>KENSINGTON                        | Imber and Street name only         Please enter Overseas Address.         Clear Address         Country / Region         Clear Address         Country / Region         Address Line 1       Image: Colspan="2">Address Line 2         Address Line 2       Image: Colspan="2">Image: Colspan="2">Image: Colspan="2" Image: Colspan="2" Image: Colspa="2" Image: Colspan="2" Image: Colspan="2" Image: Col |
| ddress Details<br>Please enter Currer<br>on 2nd pass amended Singl<br>Country / Region<br>Address Line 1<br>Address Line 2<br>Address Line 3<br>Suburb or City<br>State or Count | House nu<br>nt Student Address<br>e number to Range<br>AUSTRALIA<br>221-225 Anzac Parade<br>KENSINGTON<br>NSW                               | Imber and Street name only         Please enter Overseas Address.         Clear Address         Country / Region         Select Country / Region         Address Line 1       Image: Colspan="2">Clear Address         Address Line 1       Image: Colspan="2">Country / Region         Address Line 2       Image: Colspan="2">Country / Region         Address Line 3       Image: Colspan="2">Country / Region         Start typing to the colspan="2">Country / Region Select Country / Region         Address Line 3       Image: Colspan="2">Country / Region Select Country / Region         Start typing to the colspan="2">Country / Region Select Country / Region         Start typing to the colspan="2">Country Start typing to the colspan="2">Country Start typing state                                                                                                    |
| ddress Details Please enter Currer on 2nd pass amended Singl Country / Region Address Line 1 Address Line 2 Address Line 3 Suburb or City State or Count Post/Zip Co             | House nu<br>nt Student Address<br>e number to Range<br>AUSTRALIA<br>221-225 Anzac Parade<br>KENSINGTON<br>KENSINGTON<br>2033                | Imber and Street name only         Please enter Overseas Address.         Clear Address         Country / Region         Clear Address         Country / Region         Address Line 1       Image: Colspan="2">Address Line 2         Address Line 2       Image: Colspan="2">Country / Region         Address Line 2       Image: Colspan="2">Country / Region         Suburb or City       Start typing total       Image: Colspan="2">Start typing total         State or County       Start typing state       Image: Colspan="2">Image: Colspan="2">Image: Colspan="2">Image: Colspan="2">Image: Colspan="2">Country / Region         Address Line 3       Image: Colspan="2">Image: Colspan="2">Colspan="2">Country / Start typing total         State or County       Start typing state       Image: Colspan="2">Image: Colspan="2"         Post/Zip Code       Start typing post colspan="2">Image: Colspan="2"                                                                                                    |
| ddress Details Please enter Currer on 2nd pass amended Singl Country / Region Address Line 1 Address Line 2 Address Line 3 Suburb or City State or Count Post/Zip Core           | House nu<br>at Student Address<br>a number to Range<br>AUSTRALIA<br>221-225 Anzac Parade<br>KENSINGTON<br>NSW<br>2033                       | Imber and Street name only         Please enter Overseas Address.         Clear Address         Country / Region         Country / Region         Address Line 1       •         Address Line 2       •         Address Line 3       •         Suburb or City       Start typing tota         State or County       Start typing state         Post/Zip Code       Start typing post col         Fill out your Home Country                                                                                                    |
| ddress Details Please enter Currer on 2nd pass amended Singl Country / Region Address Line 1 Address Line 2 Address Line 3 Suburb or City State or Count Post/Zip Cours          | House nu<br>nt Student Address<br>e number to Range Clear Address<br>AUSTRALIA •<br>221-225 Anzac Parade<br>KENSINGTON •<br>NSW •<br>2033 • | Imber and Street name only         Please enter Overseas Address.         Clear Address         Country / Region         Country / Region         Address Line 1       Image: Country / Region         Address Line 2       Image: Country / Region         Address Line 2       Image: Country / Region         Address Line 3       Image: Country / Region         Suburb or City       Start typing tool         State or Country       Start typing state         Post/Zip Code       Start typing post col       Image: Country         Fill out your Home Country         Contact Information                                                                                                    |

#### Click SAVE on the top right when you have finished.

If you get red error messages it means you have not entered your address correctly.

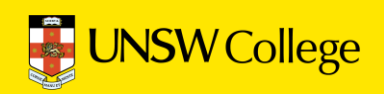

Go back to your Student Portal Home Page.

| U          | NSW Co            | ollege  |            |      | Viewing Student : Test International TESTUSER Switch Student |          |       |              |  |
|------------|-------------------|---------|------------|------|--------------------------------------------------------------|----------|-------|--------------|--|
|            |                   | 0       |            |      |                                                              |          | St    | udent Portal |  |
| Home       | My Details        | Rec Its | Attendance | Fees | Communication                                                | Purchase | Apply | News / Info  |  |
|            | Edit My Details   |         |            |      |                                                              |          |       |              |  |
| the He     | Emergency Contact | t       |            |      |                                                              |          |       |              |  |
|            | Uni Listings      |         |            |      |                                                              |          |       |              |  |
| Notes      | Uni Preferences   |         |            |      |                                                              |          |       |              |  |
| Note       |                   |         |            |      |                                                              |          |       |              |  |
| No records | to display.       |         |            |      |                                                              |          |       |              |  |
| Surveys    |                   |         |            |      |                                                              |          |       |              |  |
| Survey     |                   |         | Descrip    | tion |                                                              |          |       |              |  |
| No records | to display.       |         |            |      |                                                              |          |       |              |  |

Move your mouse over 'My Details' and select 'Emergency Contact'

| and a state of the second second                       |                      |                      |                             |               |                |              |               |     |
|--------------------------------------------------------|----------------------|----------------------|-----------------------------|---------------|----------------|--------------|---------------|-----|
| ase add emergency                                      | contact              |                      |                             |               |                |              |               |     |
| ou are under 18 yea                                    | ars old you must ent | er a parent/s or gua | ardian as an emergency cont | act.          |                |              |               |     |
| ou are over 18 year                                    | s old, we recommer   | nd you enter a famil | y member as an emergency    | contact where | possible. If y | our family d | o not live in |     |
| stralia, you can also                                  | enter an Australian  | contact.             | , <u> </u>                  |               |                |              |               |     |
|                                                        |                      |                      |                             |               |                |              |               |     |
|                                                        |                      |                      |                             |               |                |              |               |     |
| Parent / Legal (                                       | Guardian             |                      |                             |               |                |              |               |     |
|                                                        |                      |                      |                             |               |                |              |               |     |
|                                                        |                      |                      |                             |               |                |              |               | 400 |
|                                                        |                      |                      |                             |               |                |              |               | ADD |
|                                                        |                      |                      |                             |               |                |              | · • • • •     |     |
| Family Name                                            | Given Names          | Relationship         | Emergency Contact?          | Phone         | Mobile         | Email        | Addres        |     |
| Family Name<br>No records to display                   | Given Names          | Relationship         | Emergency Contact?          | Phone         | Mobile         | Email        | Addres        |     |
| Family Name<br>No records to display                   | Given Names          | Relationship         | Emergency Contact?          | Phone         | Mobile         | Email        | Addres        |     |
| Family Name<br>No records to display                   | Given Names          | Relationship         | Emergency Contact?          | Phone         | Mobile         | Email        | Addres        |     |
| Family Name<br>No records to display                   | Given Names          | Relationship         | Emergency Contact?          | Phone         | Mobile         | Email        | Addres        |     |
| Family Name<br>No records to display                   | Given Names          | Relationship         | Emergency Contact?          | Phone         | Mobile         | Email        | Addres        |     |
| Family Name<br>No records to display<br>Other Contacts | Given Names          | Relationship         | Emergency Contact?          | Phone         | Mobile         | Email        | Addres        |     |
| Family Name<br>No records to display<br>Other Contacts | Given Names          | Relationship         | Emergency Contact?          | Phone         | Mobile         | Email        | Addres        |     |
| Family Name<br>No records to display<br>Other Contacts | Given Names          | Relationship         | Emergency Contact?          | Phone         | Mobile         | Email        | Addres        | ADD |
| Family Name<br>No records to display<br>Other Contacts | Given Names          | Relationship         | Emergency Contact?          | Phone         | Mobile         | Email        | Addres        | ADD |

Click the 'Add' buttons to add a new emergency contact.

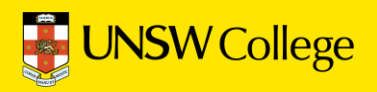

| Given Names     Country / Region       Relationship     Start typing relationship       Mobile        Phone        +61     Address Line 3                      |      |
|----------------------------------------------------------------------------------------------------|------|
| Relationship     Start typing relationship <ul> <li>Address Line 1</li> <li>Address Line 2</li> <li>Address Line 2</li> </ul> Phone     +61     Address Line 3 |      |
| Mobile         +61         Address Line 2           Phone         +61         Address Line 3                                                                   |      |
| Phone +61 Address Line 3                                                                                                    |      |
|                                                                                                    |      |
| Email Suburb or City Start typing town                                                                                                    | *    |
| Emergency Contact State or County Start typing state                                                                                                    | -    |
| Post/Zip Code Start typing post code                                                                                                    | *    |
|                                                                                                    | SAVE |

Enter your emergency contact person details here.

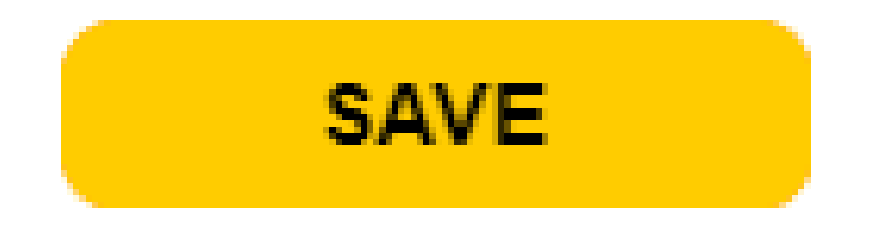

Be sure to click the save button after adding new emergency contacts.

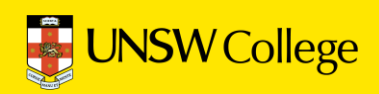

# Activate Your zID

# Go Back to Quick Links Page on

https://my.unswcollege.edu.au/

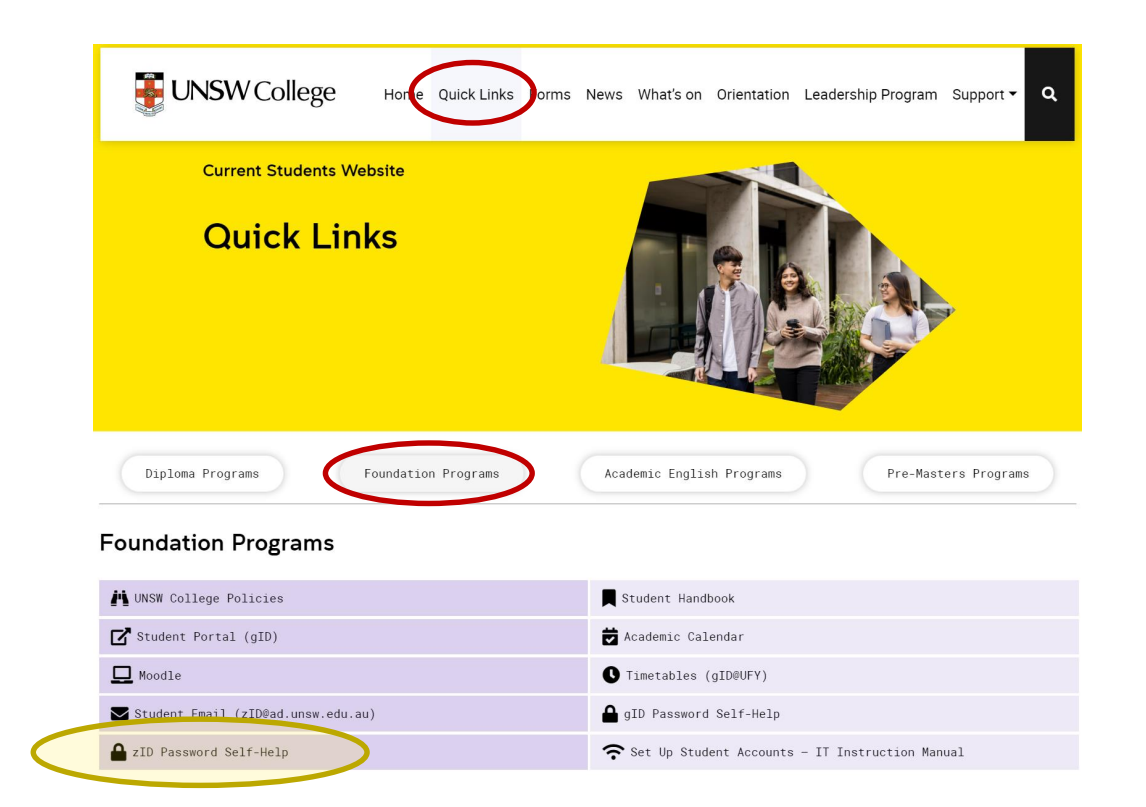

On Quick Links Page, click on the 'Foundation Programs' button, then click on the '<mark>zID Password Self-Help</mark>' button.

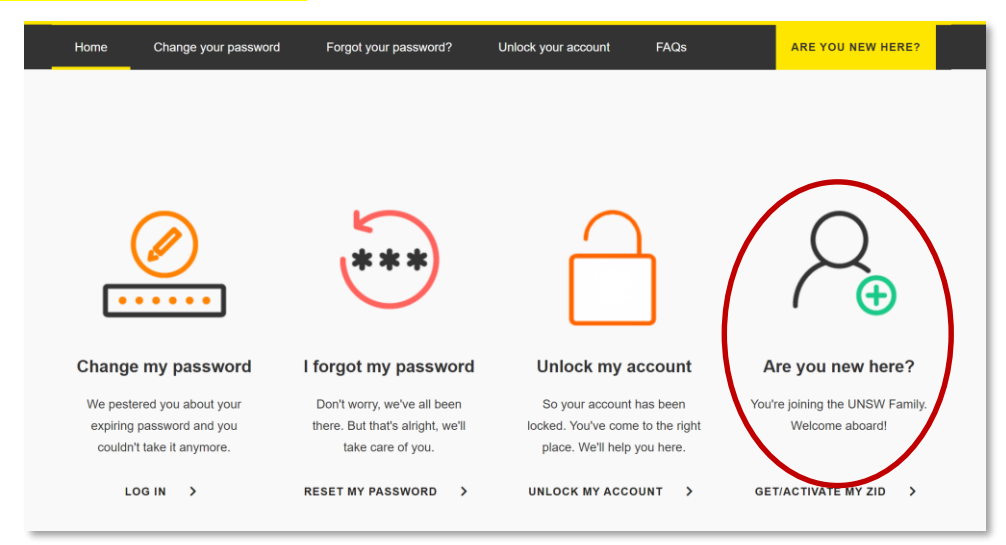

Click on the 'Are You New Here?' button.

#### **UNSW Global Foundation Studies Programs**

| UNSW<br>Program<br>Code<br>(Initial Offer) | Program Name(s)<br>(Initial Offer and Related Options) |
|--------------------------------------------|--------------------------------------------------------|
| 6555                                       | Foundation Studies Programs                            |

#### Your Program Code is 6555

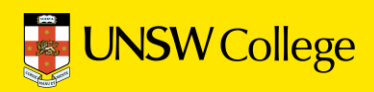

# <section-header>

# There are 2 steps to setting up MFA (Microsoft Authenticator)

#### Step 1:

Install the Microsoft Authenticator app on your mobile.

## Step 2:

Register Microsoft Authenticator on your computer.

To complete this task, you will need

- Your zID@ad.unsw.edu.au account and password.
- A computer with internet access.
- A compatible smartphone with data connection.

| ፼ <sub>╱</sub> Edit My Details                                                                                                    | SAVE |
|----------------------------------------------------------------------------------------------------|------|
| Personal Details Mr TESTUSER, Test International (Male) 01 January 1993 Nationality: AFGANISTAN Dual Citizenship: Citizenship: International Other Names: GID: G000000 ZID: | 2    |

## Reminder: You can find your <u>zID</u> on Student Portal

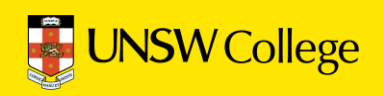

# **Part 1:** Install the Microsoft Authenticator app on your smartphone.

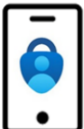

- 1. On your smartphone, Install the Microsoft Authenticator app.
  - a. In your smartphone's app store (such as Google Play or App Store), search for the free Microsoft Authenticator app as shown.

Be aware! Microsoft Authenticator app is free and will not require a subscription.

 Image: microsoft authenticator
 Cancel

 Image: microsoft Authenticator
 Image: microsoft Authenticator

 Image: microsoft Authenticator
 Protects your online identity

 Image: microsoft Authenticator
 Image: microsoft Authenticator

 Image: microsoft Authenticator
 Image: microsoft Authenticator

 Image: microsoft Authenticator
 Image: microsoft Authenticator

 Image: microsoft Authenticator
 Image: microsoft Authenticator

 Image: microsoft Authenticator App
 Image: microsoft Authenticator & MFA

 Image: microsoft Authenticator & MFA
 Image: microsoft Authenticator & MFA

 Image: microsoft Authenticator & MFA
 Image: microsoft Authenticator & MFA

 Image: microsoft Authenticator & MFA
 Image: microsoft Authenticator & MFA

Alternatively, you can <u>get the app on your phone</u> by scanning a QR code with your phone.

If you have **Huawei/HONOR** smartphones, you may not be able to download Microsoft Authenticator APP directly.

If this happens, you need to download an app called Gspace (<u>www.gspaceteam.com</u>), then log in their Google Account and download the Microsoft Authenticator app from the Gspace app.

#### Part 2: Register Microsoft Authenticator on your computer.

Part 2 has 13 steps. Please follow all steps to ensure that registration is complete.

1. **On your computer**, open a web browser, (E.g., Chrome, Microsoft Edge, or Safari) and start an *Incognito, InPrivate or Private* window by pressing:

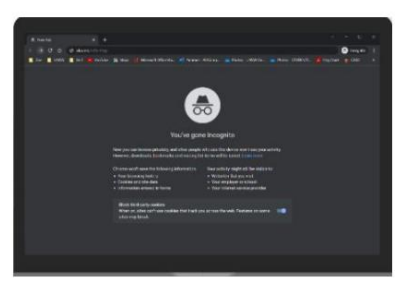

Please close any other active browser windows leaving only the current Incognito/ InPrivate /Private window open.

a. Copy and paste this url into that window: <u>https://aka.ms/mfasetup</u>

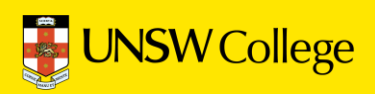

2. **On your computer**, at the *Sign in* window, sign in by entering your zID@ad.unsw.edu.au and password.

| E UNSW                                                        |                                       |
|---------------------------------------------------------------|---------------------------------------|
| Sign in                                                       |                                       |
| zID@ad.unsw.edu.au                                            |                                       |
| Can't access your account?                                    |                                       |
|                                                               | Next                                  |
|                                                               |                                       |
| Refer to UNSW Identity Mana<br>password.                      | iger to reset your                    |
|                                                               |                                       |
| Refer to Multi-Factor Authent<br>set up MFA and keep your acc | tication for help to<br>count secure. |

3. On your computer, at the More information required window, click Next.

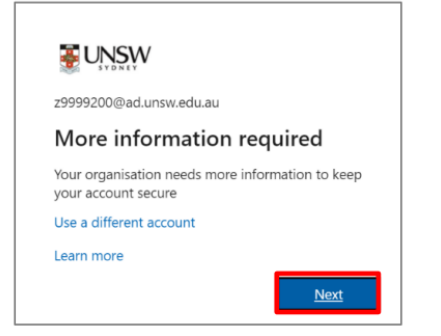

4. On your computer, at the Start by getting the app window click Next.

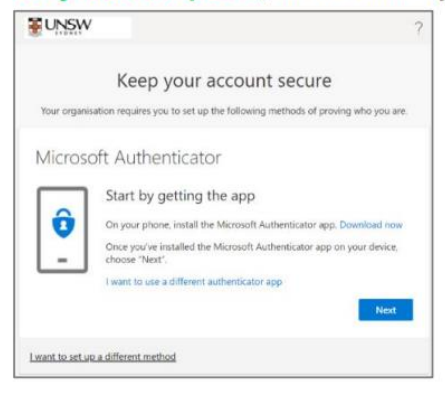

5. On your computer, at the Set up your account window click Next.

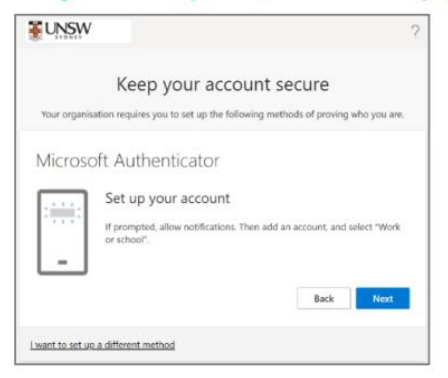

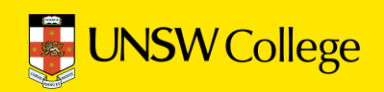

You will be shown a QR code on your computer screen.

- 6. **On your smartphone**, Open the Microsoft Authenticator app, allow notifications/access to camera (if prompted), and
  - a)Tap the **+** (Plus) sign b)Tap **Work or School Account**. c)Tap Scan QR code

| = Accounts + 6a                    | Add work o | Add work or school account |  |  |
|------------------------------------|------------|----------------------------|--|--|
| AT KIND OF ACCOUNT ARE YOU ADDING? | Sign in    | Scan QR code               |  |  |
| Personal account >                 |            | (                          |  |  |
| Work or school account 6b          |            |                            |  |  |
| A Other (Google, Facebook, etc.)   |            |                            |  |  |

7. On your smartphone, use the Microsoft Authenticator app to scan the QR code shown on your computer screen.

The app should successfully add your work account on your smartphone.

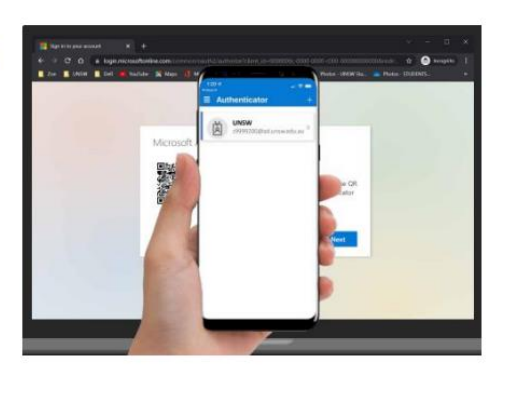

#### 8. On your computer, after your phone has recognised the QR code scanned, click Next.

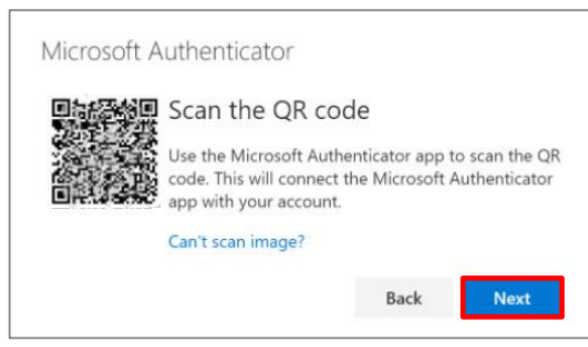

<u>Hint:</u> If you are using a second monitor and having trouble scanning the QR code shown on your second monitor, try moving the QR code screen to your primary monitor, e.g., your laptop monitor.

If you are still unable to scan the QR code, click the **Can't scan image**? option and follow the prompts.

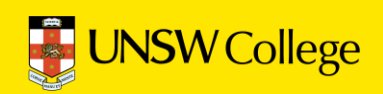

| 9. | On your computer                                                                                                    | On your smartphone                                                                                                    |
|----|----------------------------------------------------------------------------------------------------|----------------------------------------------------------------------------------------------------|
|    | You will be presented with the <i>Let's try it out window</i> which includes a 2-digit number. Now a push notification will be sent to your smartphone. | A push notification will ask you to verify<br>your sign-in, enter the 2-digit number<br>from the computer/sign-in screen into<br>your smartphone & click YES. |
|    | Keep your account secure<br>Your organization requires you to set up the following methods of proving who you are.                                      | Are you trying to sign in?                                                                                                    |
|    | Microsoft Authenticator                                                                                                    | Enter the number shown to sign in.                                                                                                    |
|    | Approve the notification we're sending to your app by entering the number shown below.                                                                  | YES<br>NO IT'S NOT ME                                                                                                    |
|    | Back Next                                                                                                    | I CAN'T SEE THE NUMBER                                                                                                    |
|    |                                                                                                    |                                                                                                    |

## 10. On your computer, at the *Notification approved* screen, click Next.

| UNSW          |                                                            |                               |  |
|---------------|------------------------------------------------------------|-------------------------------|--|
|               | Keep your account s                                        | secure                        |  |
|               | Your organisation requires you to set up the following met | thods of proving who you are. |  |
| Micro         | DSOFT Authenticator                                        |                               |  |
| Ŀ             |                                                            | Back                          |  |
| I want to set | up a different method                                      |                               |  |

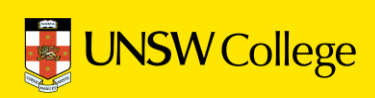

11. On your computer, at the Success screen, click Done & close the browser.

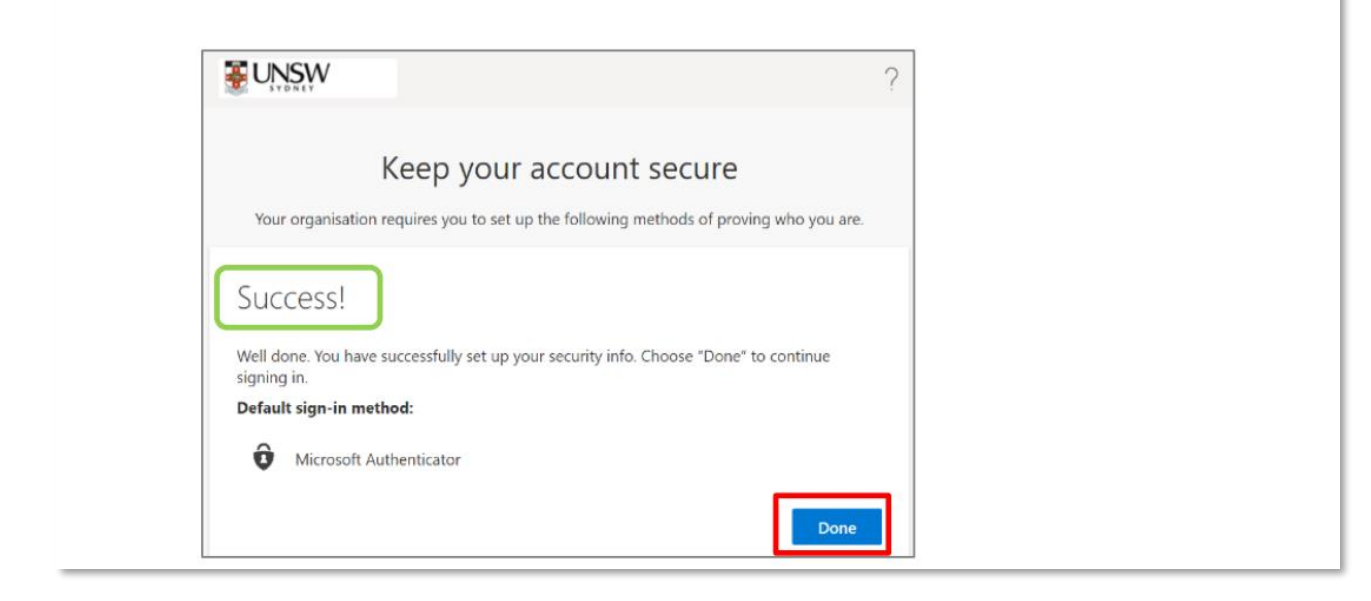

# Important to note:

- 1. You only need to set up MFA one time.
- 2. Do NOT DELETE or un-install the MFA app on your phone.

3. If you get a new phone, you need to call UNSW IT on (02) 9385 1333 and ask them to disconnect your MFA account from your old phone. This is because your MFA can only be linked to one device.

- Once you call (02) 9385 1333, you will hear a few choices to ensure you are directed to the right team.
- Press 1 on your keypad, and then press 4 to be taken to MFA support.

After that, you can reconnect MFA to your new phone (by following the above steps again).

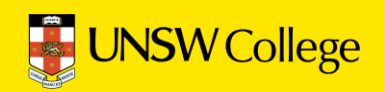

# Set Up Student Email

## Go Back to Quick Links Page on

https://my.unswcollege.edu.au/

|                                         | News What's on Orientation Leadership Program Support 🗸 🔍 |
|-----------------------------------------|-----------------------------------------------------------|
| Current Students Website<br>Quick Links |                                                           |
| Diploma Programs Foundation Programs    | Academic English Programs Pre-Masters Programs            |
| Foundation Programs                     |                                                           |
| 💾 UNSW College Policies                 | Student Handbook                                          |
| Student Portal (gID)                    | 🔁 Academic Calendar                                       |
| D Moodle                                | • Timetables (gID@UFY)                                    |
| Student Email (zID@ad.unsw.edu.au)      | gID Password Self-Help                                    |
| ZID Password Self-Help                  | 죾 Set Up Student Accounts - IT Instruction Manual         |

On the Quick Links Page, click on the 'Foundation Programs' button, then click on the 'Student Email (zID@ad.unsw.edu.au)' button.

| Sign in<br>to continue to Outlook                                                            |                                         |
|----------------------------------------------------------------------------------------------|-----------------------------------------|
| zID@ad.unsw.edu.au                                                                           | Login using the format: ZID@ad.unsw.edu |
| No account? Create one!                                                                      | 71224567@adupawadu au                   |
| Next                                                                                         |                                         |
| Refer to Multi-Factor Authentication for help to<br>set up MFA and keep your account secure. |                                         |
| Changing your Phone? Learn how to move your MFA                                              |                                         |
| For assistance please contact the UNSW IT Service<br>Centre on +61.2 9385 1333               |                                         |

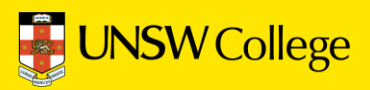

# Log in to Moodle

# https://moodle.telt.unsw.edu.au/login/ unsw\_college/

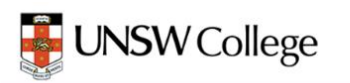

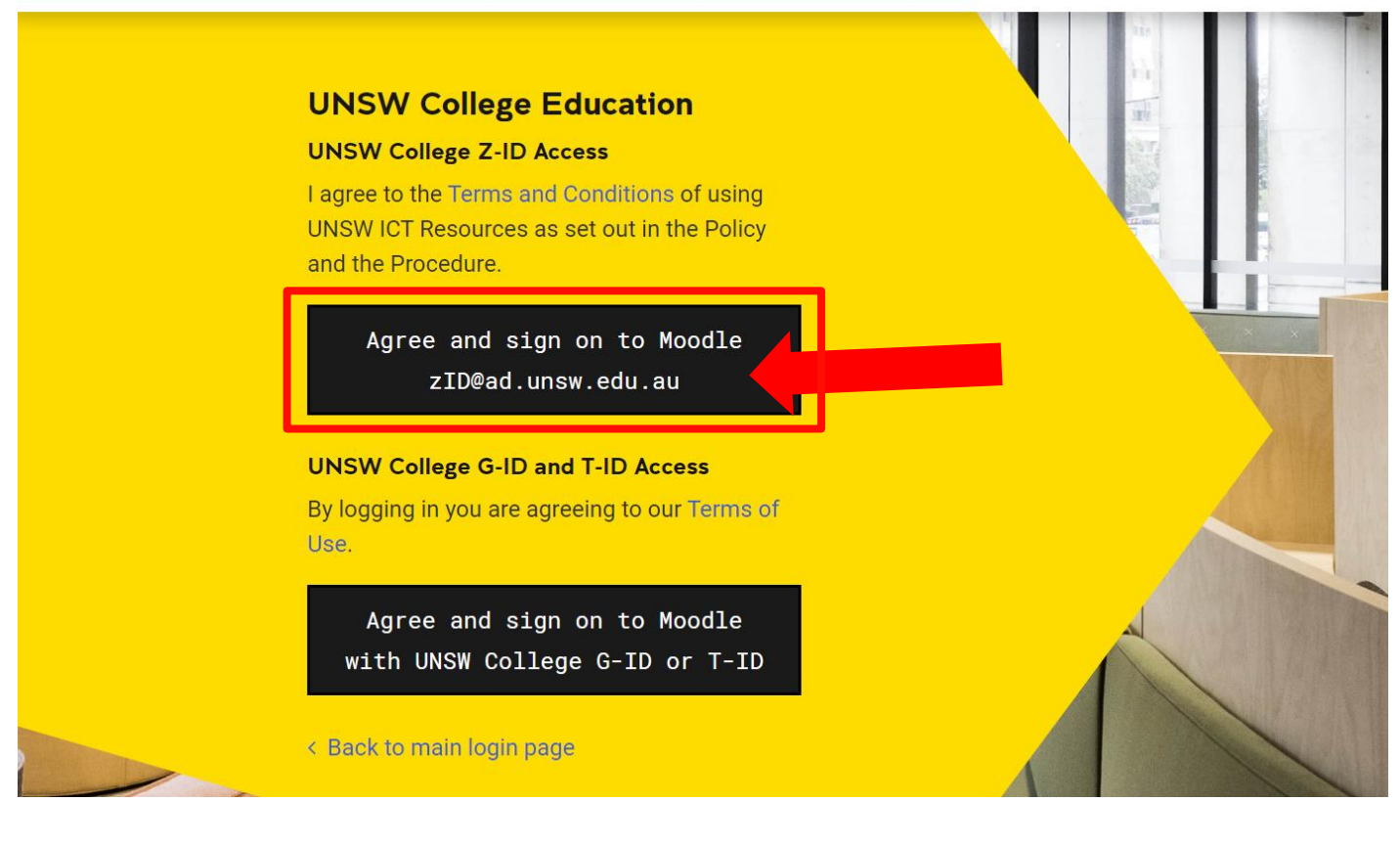

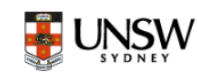

## Sign in

zID@ad.unsw.edu.au

Can't access your account?

Back

ck Next

Refer to Multi-Factor Authentication for help to set up MFA and keep your account secure.

Changing your Phone? Learn how to move your MFA

For assistance please contact the UNSW IT Service Centre on +61 2 9385 1333 Login using the format: zID@ad.unsw.edu.au

E.g. z1234567@ad.unsw.edu.au

#### MFA will be required to access Moodle

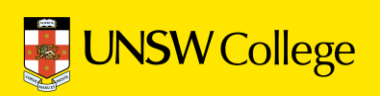

# Make an Appointment to Collect Your Student ID Card

We highly recommend collecting your student ID card *prior* to Orientation to avoid the long lines.

# Go back to: https://my.unswcollege.edu.au/

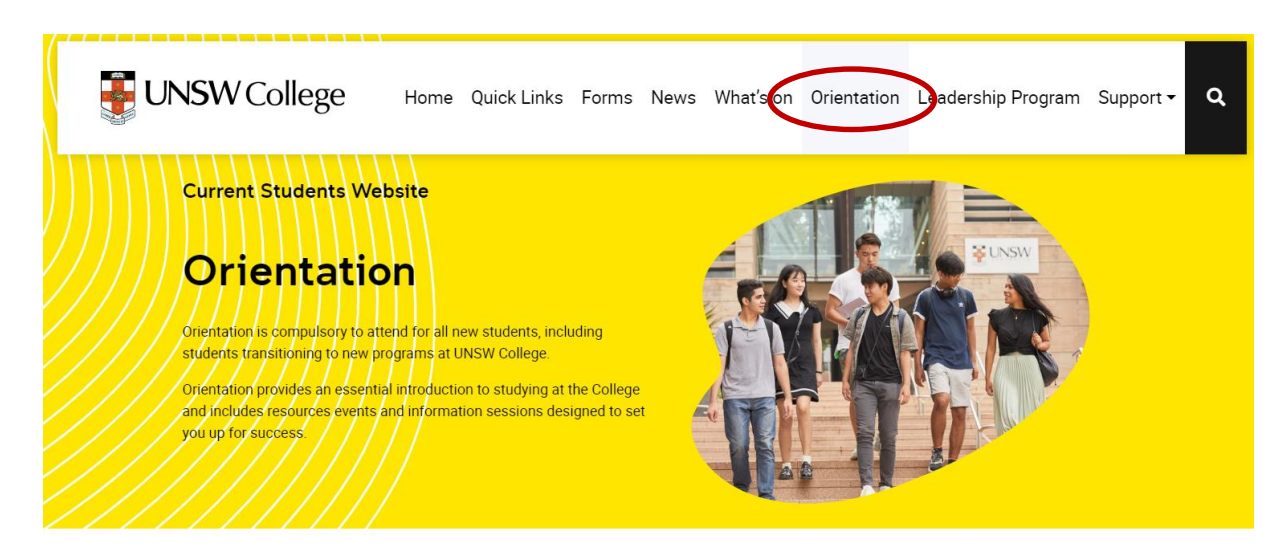

Click on your course below.

Your Orientation guide to get started will be available 2 weeks before your compulsory Orientation Day.

Please complete the steps before you arrive for your Orientation Day.

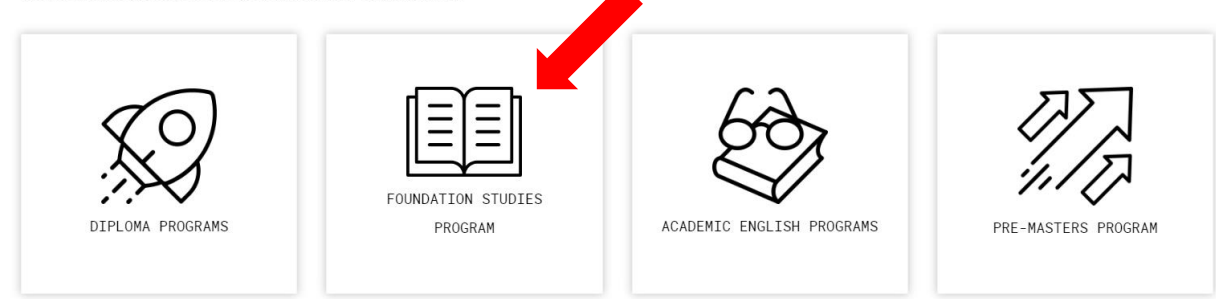

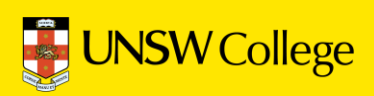

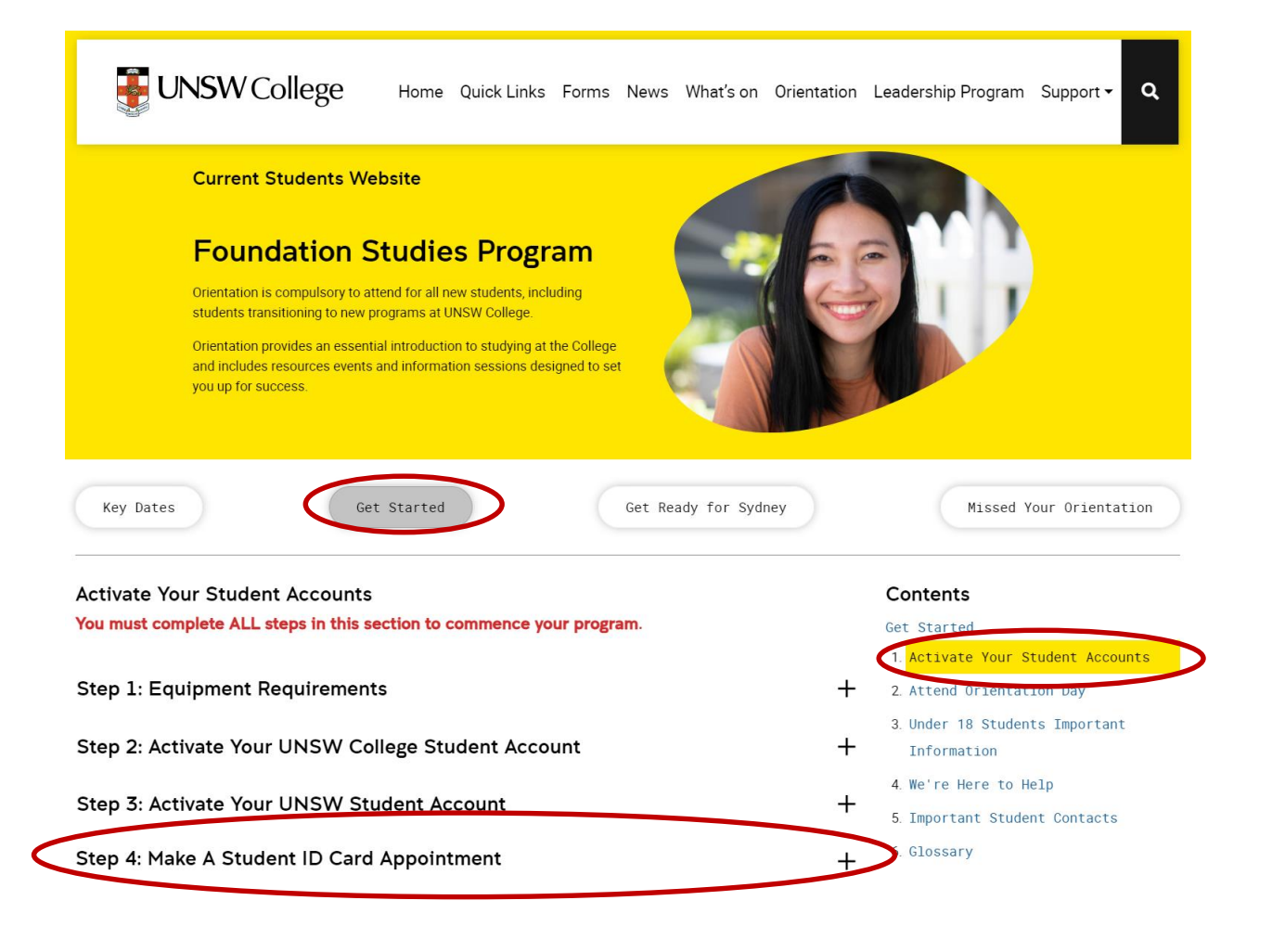

Click on the 'Get Started' button, then click '1. Activate Your Student Accounts' under the Contents section on the right hand side.

Then click 'Step 4: Make A Student ID Card Appointment'

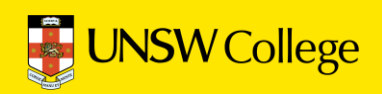

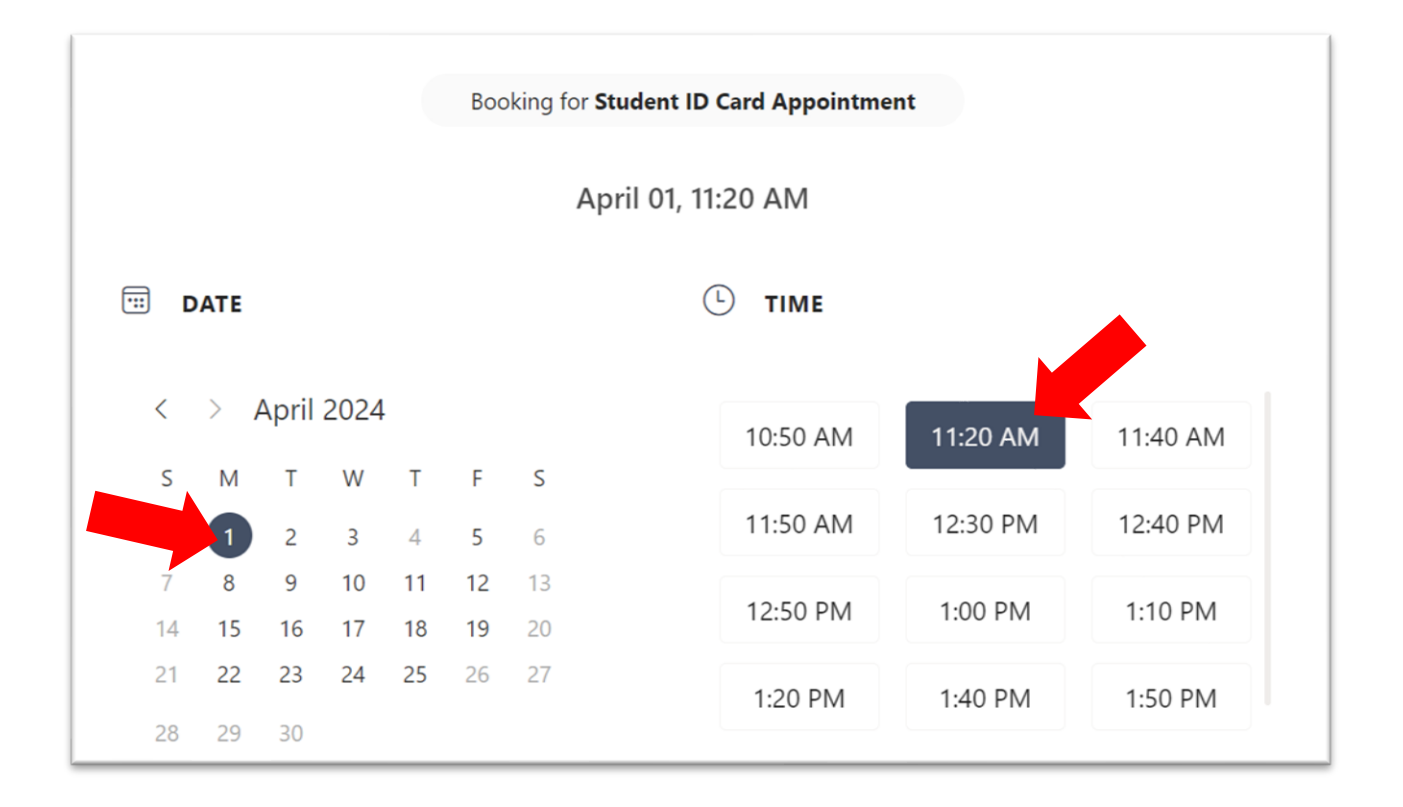

Choose a time that suits you to collect your student card.

| Name *                | Notes                    |
|-----------------------|--------------------------|
| Name                  | Add any special requests |
| Email *               |                          |
| Email                 |                          |
| Address               |                          |
| Address               |                          |
| Phone number *        |                          |
| Add your phone number |                          |

Select the date and time that suits you, complete all your details and click 'Book' to finalise your student ID card appointment.

Important: You MUST bring your Confirmation of Enrolment (CoE) letter and a physical copy of your passport as identification. Digital copies or pictures of your passport will not be accept.

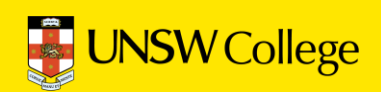

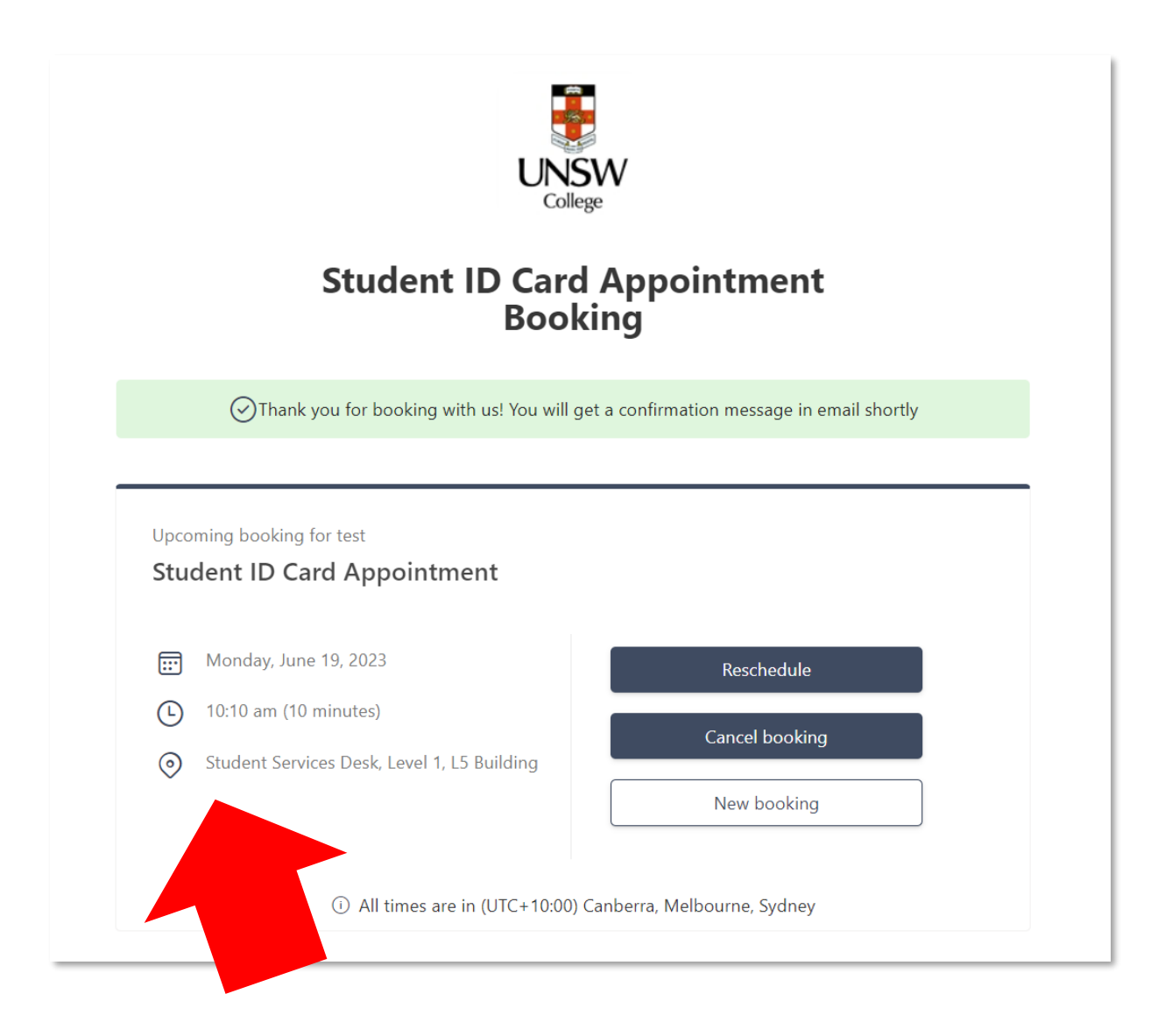

This is your appointment. Do not forget to attend!

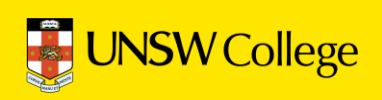

For IT support, email: helpdesk@unswcollege.edu.au

Always include your gID and screenshots of the problem.

For all other questions and general enquiries, fill out our <u>Contact Us</u> <u>form</u> or call (02) 8936 2222.

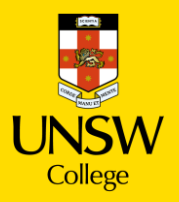